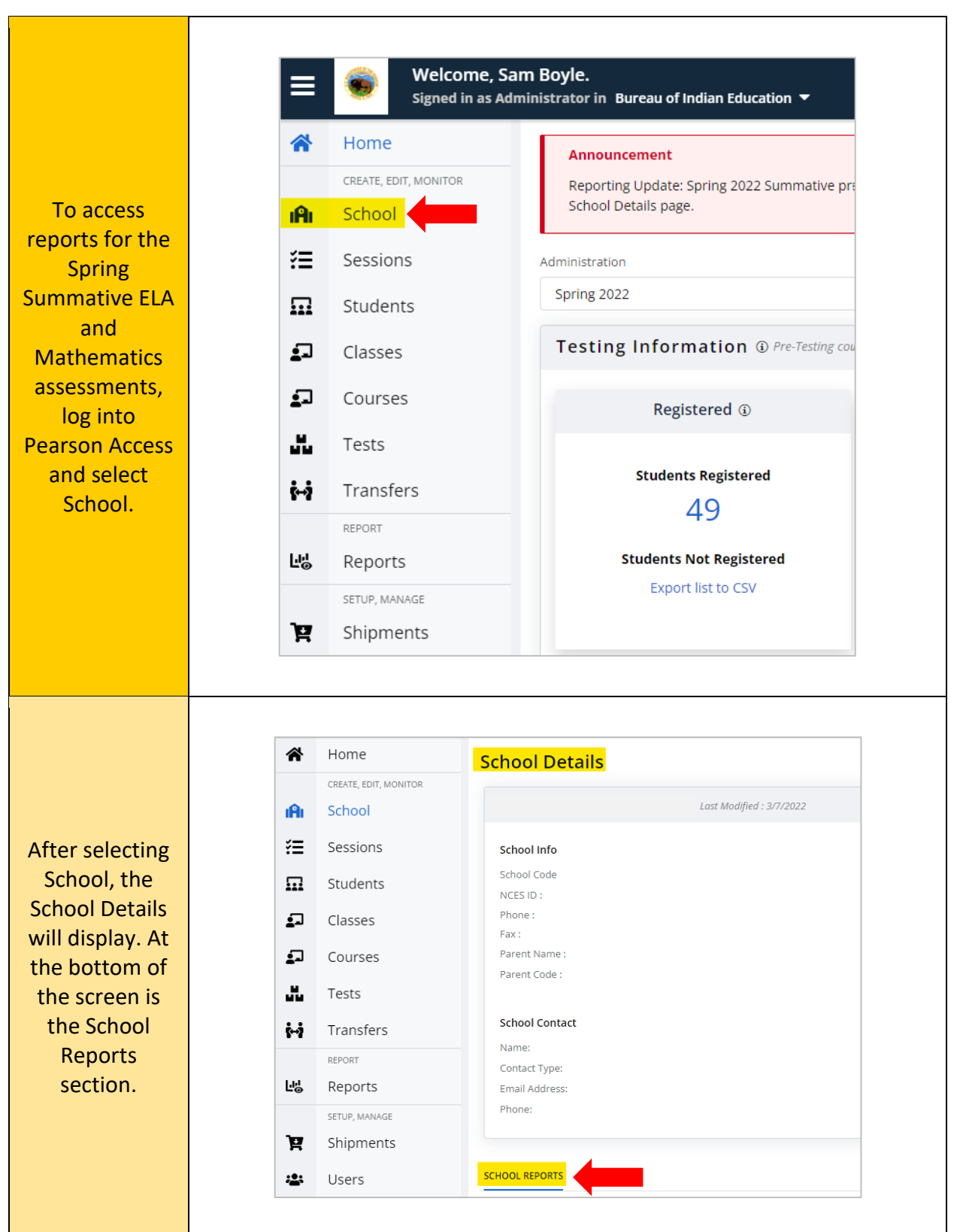

## Accessing BIE Spring Summative Reports in Pearson Access

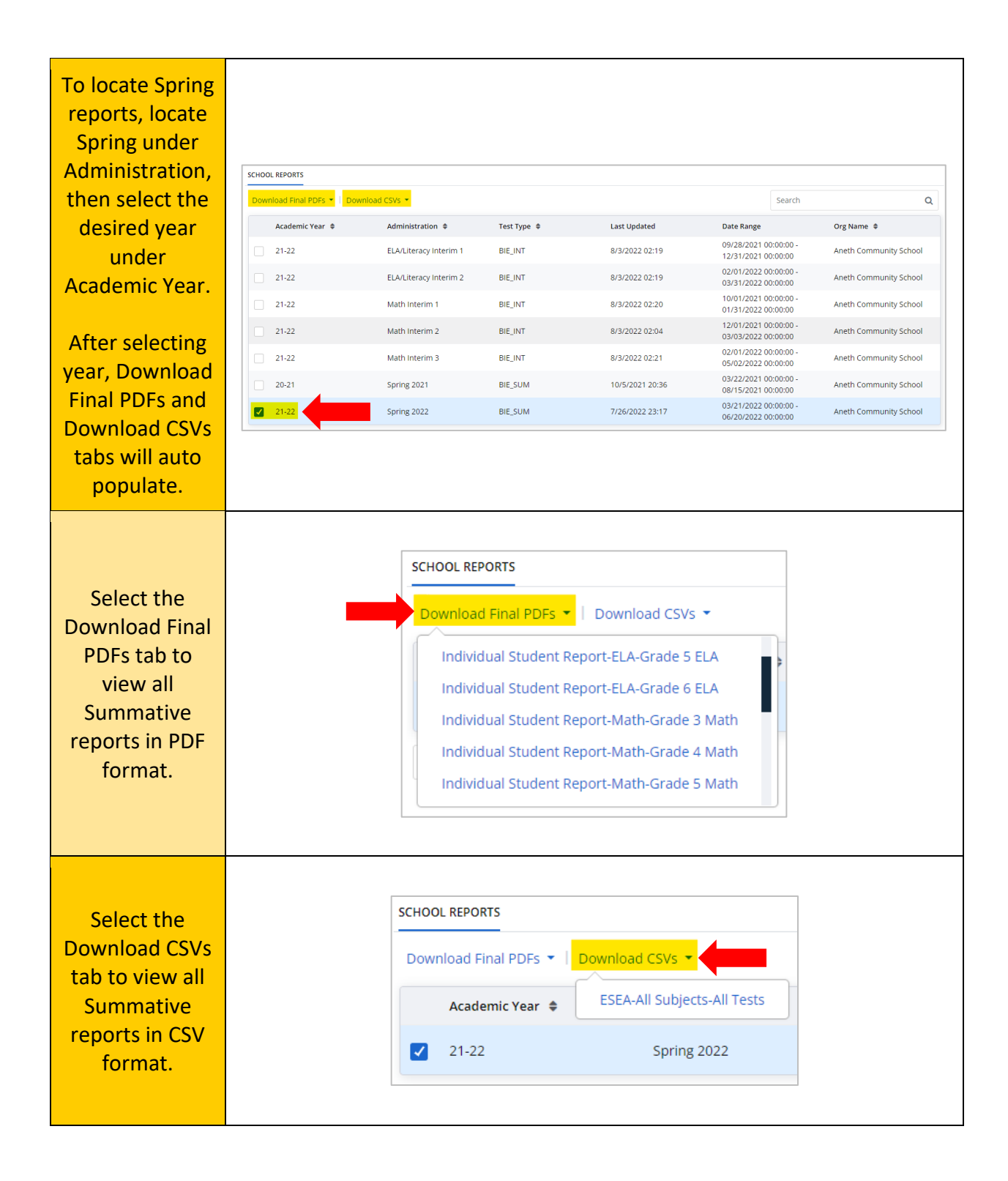

| To view a list of     |                                                               |
|-----------------------|---------------------------------------------------------------|
| all Summative         |                                                               |
| reports and           |                                                               |
| release dates         |                                                               |
| please go to          | Lill Reporting                                                |
| https://bie.myp       | View resources for reports available in PearsonAccess.        |
| earsonsupport.        | Report Interpretation Guides                                  |
| <u>com/reporting/</u> | Information about understanding Score Reports.                |
| and select            | Report Guides 🕶                                               |
| Spring                | Report Training                                               |
| Summative             | Access to BIE Administration Report Training Webinar.         |
| Report Dates          | BIE Adminstration Report Training •                           |
| under                 | Additional Resources                                          |
| Additional            | Access to additional documents helpful while viewing reports. |
| Resources.            | Spring 2022 Summative Report Dates >                          |
| Access to             | Performance Descriptors -                                     |
| reports in            | Performance Cut Scores •                                      |
| Pearson Access        |                                                               |
| will vary by          |                                                               |
| State, District,      |                                                               |
| or School level.      |                                                               |